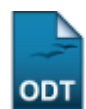

## Validar Bolsas de Produtividade Pendentes

| Sistema            | SIGAA              |
|--------------------|--------------------|
| Módulo             | Pesquisa           |
| Usuários           | Gestor de Pesquisa |
| Perfil             | Gestor Pesquisa    |
| Última Atualização | 11/10/2016 09:46   |

Esta funcionalidade é utilizada pelos gestores de pesquisa e permite validar as bolsas de produtividade pendentes. Bolsas de produtividade são concedidas para pesquisadores de todas as áreas de conhecimento mediante critérios previamente determinados. As bolsas indicadas e que estão pendentes são listadas e o gestor tem a opção de validar as que julgar necessárias.

Para acessá-la, entre no SIGAA  $\rightarrow$  Módulos  $\rightarrow$  Pesquisa  $\rightarrow$  Produção Intelectual  $\rightarrow$  Bolsas de Produtividade  $\rightarrow$  Validar Bolsas Pendentes.

A seguinte tela será visualizada:

|                                                |               | Ano de Referência: 2009 💌 |  |  |
|------------------------------------------------|---------------|---------------------------|--|--|
| BOLSAS DE PRODUTIVIDADE PENDENTES DE VALIDAÇÃO |               |                           |  |  |
| NOME                                           | DO REQUERENTE |                           |  |  |
| Bolsa Obtida                                   |               |                           |  |  |
|                                                | 2009          | PESQUISADOR II            |  |  |
| NOME DO REQUERENTE                             |               |                           |  |  |
| <b>V</b>                                       | 2009          | PESQUISADOR IA            |  |  |
|                                                |               | Confirmar Cancelar        |  |  |

Pesquisa

Caso desista da operação, clique em *Cancelar* e confirme a desistência na janela que será exibida pelo sistema.

Clique em **Pesquisa** caso deseje voltar à página inicial do módulo.

O usuário poderá refinar sua busca selecionando o *Ano de Referência* que deseja consultar. Exemplificaremos com o ano de <u>2009</u>.

Clique no link **PESQUISADOR IA** para que o sistema gere uma nova janela contendo dados sobre a bolsa de *Produção Intelectual*, como *Área* e *Sub-Área* de pesquisa do docente e o período em que a bolsa estará em vigor, por exemplo. A seguinte tela será visualizada:

| Produção Intelectual             | × |
|----------------------------------|---|
| <b>B</b> olsa <b>O</b> btida     |   |
| Docente: NOME DO DOCENTE         |   |
| Área: Ciências Exatas e da Terra |   |
| Sub-Área: Matemática             |   |
| Instituição Fomento CAPES        |   |
| Tipo de Bolsa: PESQUISADOR IA    |   |
| Ano de Referência: 2009          |   |
| Período Início: 02/2009          |   |
| Período Fim: 02/2011             |   |
| Informações Complementares:      |   |

Clique no botão 🖾 para fechar a janela.

Após localizar e selecionar a bolsa que queira validar, clique em **Confirmar** para concluir a operação. A seguinte mensagem de sucesso será mostrada:

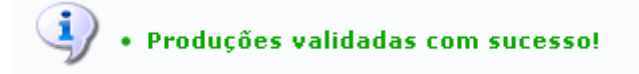

## **Bom Trabalho!**

<< Voltar - Manuais do SIGAA

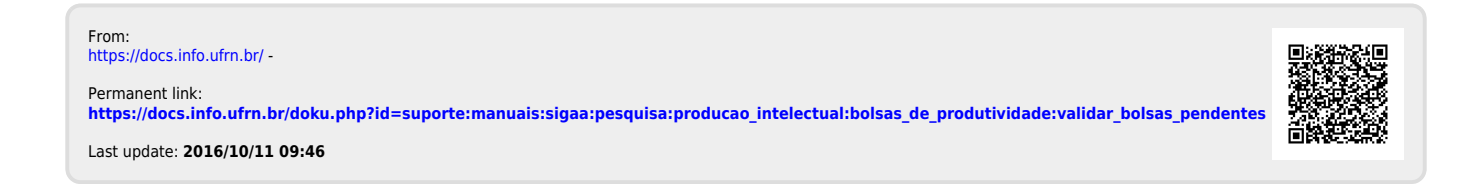